# What Are the Differences Between Mac and Windows?

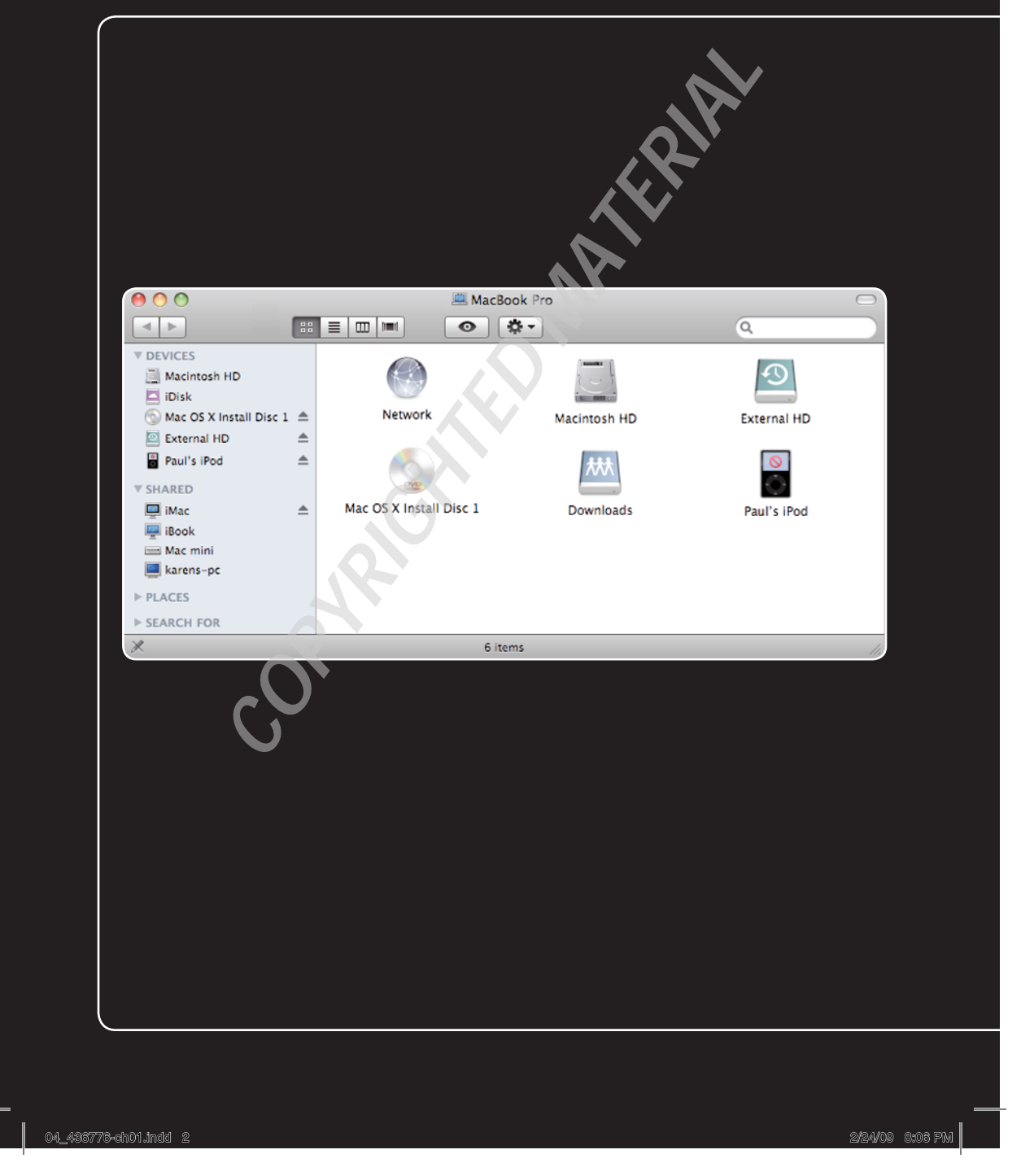

# 2 3 4 5 6 7 8 9 10 11

If you were going to move to a new country, you'd probably spend a bit of time learning as much as you could about the culture of your new home. In particular, you'd want to learn how the new place is different from your old country. For things like currency and customs, dress and driving, food and finance, it's important to know how things are different. It's the same when you make the move from a Windows PC to a Mac. Yes, they're both computers, but the similarities pretty much end there. Everything from windows and menus to using the mouse and the keyboard is different on a Mac, and this chapter takes you through the most important of these differences.

| Understanding Interface Differences    |
|----------------------------------------|
| Understanding Hardware Differences10   |
| Understanding System Differences       |
| Understanding User Account Differences |

04\_438778-ch01.indd 3

2/24/09 8:06 PM

## **Understanding Interface Differences**

An old TV ad for a camera told us that "Image is everything." That's probably true for a camera, but not (I hope) for the rest of life. When you're switching from Windows to the Mac, it's probably true that "Interface is everything." That's because, as with any computer, you must use the Mac interface to get things done, but the Mac interface is quite a bit different than the Windows interface you're used to, so mastering the interface should be your first chore.

The next few sections help you do that by showing you how the new Mac interface differs from the old Windows interface that you're leaving behind. (I'll also point out where they are similar, so you know the parts of the Mac terrain where the learning curve isn't so steep.)

## **The Dock**

When you start your Mac, one of the first things you probably notice once the desktop shows up is the colorful ribbon of icons that appears along the bottom of the screen, as shown in figure 1.1.

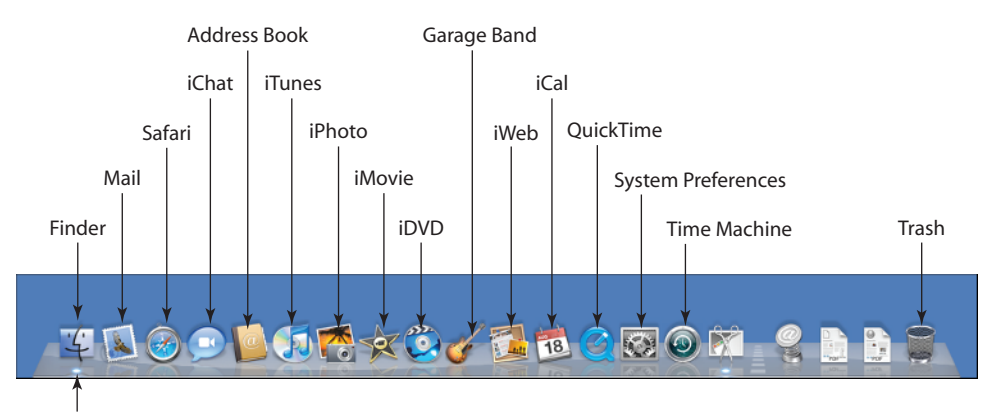

Blue dot indicates the program is running

1.1 The collection of icons along the bottom of the Mac desktop is the Dock.

This strip is the *Dock* and you might think it's the Mac OS X equivalent of the taskbar in Windows. Actually, although it does have its taskbar-like moments, the Dock is quite a bit different than the taskbar. The main difference is that you can search high and low but you won't find anything like the Windows Start button on the Dock. In fact, the Mac doesn't have an equivalent to the Start menu at all (although see my discussion of the Apple menu in the next section). Instead, the Dock itself is a kind of amalgam of the Windows Quick Launch toolbar and taskbar:

04\_436776-ch01.indd 4

2/24/09 8:06 PM

- Each Dock icon represents an application, and you click an icon to launch that application. This is just like the Windows Quick Launch toolbar.
- When you launch one of the Dock applications, Mac OS X indicates that the program is running by adding a blue dot under the icon (see the Finder icon on the far left in figure 1.1). If you launch a non-Dock application, Mac OS X adds an icon for that application to the Dock (and displays the blue dot under the icon). For example, figure 1.2 shows the Calculator application running, and you can see that Mac OS X has added an icon for Calculator to the Dock. This is very similar to the Windows taskbar, which displays a button for each running application.

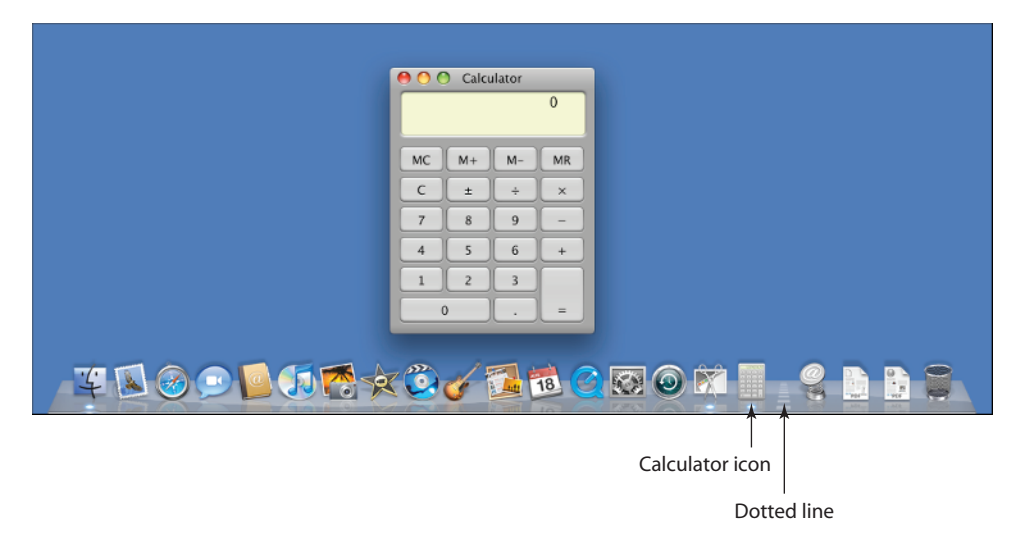

**1.2** When you launch a non-Dock application, Mac OS X temporarily adds an icon for that program to the Dock.

Unlike the Quick Launch toolbar or the taskbar, the Dock differentiates between applications and folders. Examine the Dock closely and you see a dotted line. Everything to the left of the dotted line is an application; everything to the right of the dotted line is a folder, a stack of items, an open file, or an open window.

## The menu bar

One of the main (and, for the Mac newcomer, most confusing) differences between Mac and Windows is the strip that sits across the top of the screen. This is the *menu bar* and its weirdest characteristic is that it *never* goes away! You can't turn it off; you can't move it; you can't hide it; and

you can't cover it with an application window. (There are some exceptions to this, because a few applications can run in *full-screen mode*, which means they take up the entire screen, including the menu bar.)

The menu bar is divided into three sections:

- Apple menu. Click the Apple icon on the left side of the menu bar to see the Apple menu shown in figure 1.3. This menu is home to a few key commands, such as Software Update and System Preferences. Because this menu also includes Sleep, Restart, Shut Down, and Log Out commands, it's the closest thing you'll find to the Windows Start menu in Mac OS X.
- Menu extras. These icons appear on the right side of the menu bar, and the number of icons you see depends on the configuration of your Mac. (As you see throughout this book, there are many icons you can display here.) You use these icons to see the status of certain Mac features (such as your wireless network connection) and to configure other features. For example, you can use the volume icon to adjust the Mac's sound volume, as shown in figure 1.4.
- Application menu. Between the Apple icon and the menu extras lies the appli-

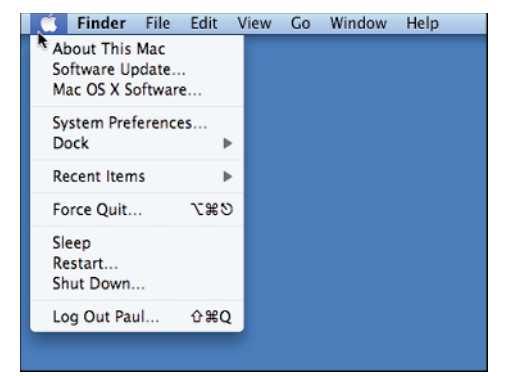

**1.3** Click the Apple icon to pull down the Apple menu.

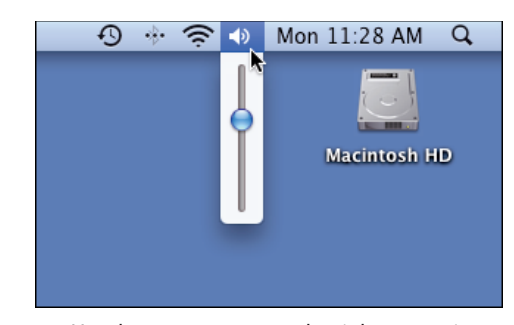

**1.4** Use the menu extras on the right to monitor and configure certain Mac features, such as the sound volume shown here.

cation menu area (see figure 1.5), and this is the source of much Mac confusion. That's because this area changes each time you switch to a different application. For example, when you first start your Mac, you see seven menu names: Finder, File, Edit, View, Go, Windows, and Help. These are the menus associated with the Finder application, which (as I discuss in more detail a bit later) is always running. However, if you launch System Preferences (click the System Preferences icon in the Dock, or click the Apple icon and

04\_436776-ch01.indd 6

2/24/09 8:06 PM

then click System Preferences), those menus go away and are replaced by a new collection: System Preferences, Edit, View, Windows, and Help, as seen in figure 1.5. In general, whenever you switch to a different application, that program's menus appear in this area.

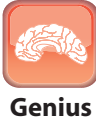

With each new set of application menus, note that the leftmost menu always uses the name of the application (such as Finder or System Preferences), and that name appears in bold type. This makes it easy to be certain which application's menus you're using, particularly when you have a bunch of applications on the go.

| 🐔 Syst     | em Preferen               | ces Edit  | View Wi            | ndow Help           | 7            |                    |           |
|------------|---------------------------|-----------|--------------------|---------------------|--------------|--------------------|-----------|
| 0 0        |                           |           | System I           | Preferences         |              |                    |           |
|            | Show All                  |           |                    |                     |              | Q                  |           |
| Personal   |                           |           |                    |                     |              |                    |           |
| Appearance | Desktop &<br>Screen Saver | <br>Dock  | Exposé &<br>Spaces | International       | Security     | Spotlight          |           |
| Hardware   |                           |           |                    |                     |              |                    |           |
| Bluetooth  | CDs & DVDs                | Displays  | Energy<br>Saver    | Keyboard &<br>Mouse | Print & Fax  | Sound              |           |
| Internet & | Network                   |           |                    |                     |              |                    |           |
| MobileMe   | Network                   | QuickTime | Sharing            |                     |              |                    |           |
| System     |                           |           |                    |                     |              |                    |           |
| Accounts   | Date & Time               | Parental  | Software           | Speech              | Startup Disk | ()<br>Time Machine | Universal |

Application menu

**1.5** When you switch to a different application, the menu bar reconfigures itself to display the application's menus.

## **Window features**

One thing that Mac OS X and Windows have in common is that they both display programs and content within windows. That's the good news. The bad news is the layout of a typical Mac OS X window is quite a bit different than a typical Windows specimen, and (as you see in the next couple of sections) how you size and move those windows is also different.

To help you get your bearings, figure 1.6 shows an example Mac OS X window, and points out a few key features.

2/24/09 8:06 PM

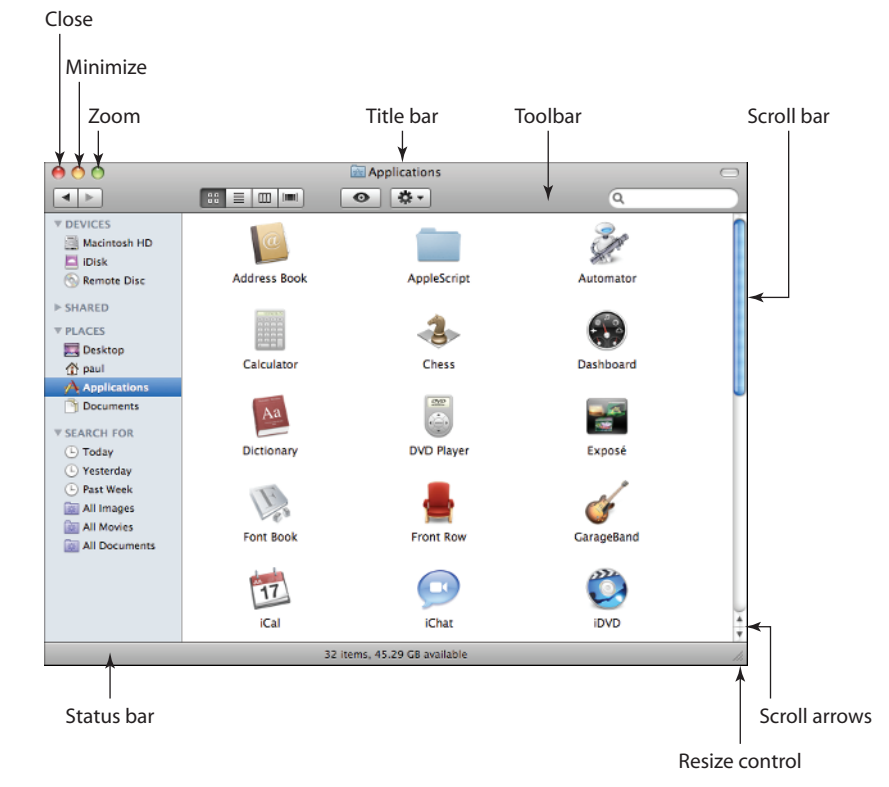

<sup>1.6</sup> A typical Mac OS X window

Here's a summary of some of the window features pointed out in figure 1.6 and how they make Mac OS X windows different from (or in some cases the same as) their Windows cousins:

- Close. Click this button to close the window. This works just like the Close button in Windows.
- Minimize. Click this button to minimize the window to an icon that will appear on the right side of the Dock.

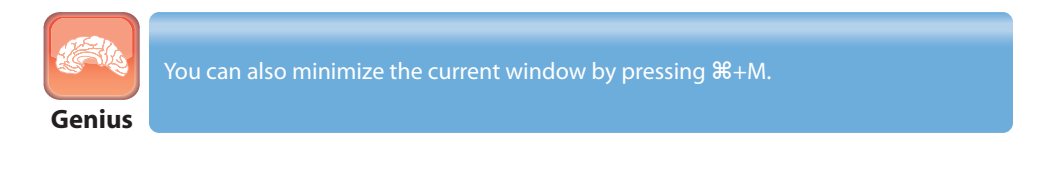

- Zoom. Click this button to expand the window so that it's large enough to display all of its content, or it's large enough to fill the screen vertically (although without covering the menu bar or Dock). This is sort of like the Windows Maximize command, except that Zoom rarely fills the entire screen. Click Zoom again to restore the window to its original size (so this acts like the Windows Restore button).
- Scroll arrows. These work the same way as they do in Windows, but the difference is that both arrows appear at the bottom of the vertical scroll bar. (If you're working with a horizontal scroll bar, the scroll arrows both appear on the right side of the scroll bar.)

## **Moving windows**

In Mac OS X you can use the same technique for moving a window as you can in Windows: Use your mouse to click and drag the title bar. However, Mac OS X goes Windows two better by also enabling you to use the following techniques to move a window:

- Click and drag any empty section of the toolbar.
- Click and drag the status bar (expect for the resize control).

## **Resizing windows**

Changing the size of a window in Mac OS X is quite a bit different than in Windows, and (in my opinion) quite a bit less efficient. In Windows, you resize a window by clicking and dragging any edge of the window, and you resize two sides at once by dragging the corner where they meet.

Things are much simpler in Mac OS X, but there are some things to get used to. For instance, to resize a window in Mac OS X, you click and drag the resize control in the bottom-right corner of the window (pointed out in figure 1.6). Yup, that's all there is to it. That's great if you want to resize the window to the bottom or to the right, but if you want to resize the window to the top or left, you're out of luck. To work around this, first move the window up or to the left to the position you want, and then resize the window down or to the right to get the size you need.

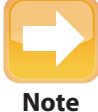

If you don't see the resize control, it means the window size is set and you can't

## **Understanding Hardware Differences**

One of the major differences between a Mac and a Windows PC is that only one company makes Macs (Apple, of course), while all kinds of companies make Windows PCs. This is the main reason why Macs are so much more reliable than Windows PCs, but it also means that you'll notice quite a few hardware differences when you switch to the Mac. The three main areas where Mac and Windows diverge on the hardware front are the keyboard, mouse, and CD/DVD drives and discs, and the next three sections detail those differences.

## **Keyboard differences**

If you expected the Mac keyboard to be identical to the Windows keyboard, you probably got quite a shock when you set up your Mac. Yes, the QWERTY keys are all there and are (thankfully!) arranged in the same pattern, and many of the other usual keyboard suspects are in place, including Esc, Tab, Caps Lock, Shift, the function keys, Home, End, Page Up, Page Down, and, on the larger Mac keyboards, a standard numeric keypad.

However, after that things get funky pretty quickly. What's up with the Command and Option keys? Is Control the same as Control? What about the Return key? Here's a rundown of these and other unusual Mac keys that should answer these and any other questions you might have:

- Command (%). This is the Mac's main modifier key. A modifier key is a key that you press in conjunction with one or more other keys to launch some action. In Windows, for example, you're probably familiar with pressing Control+S to save a document, and in this case Control is the modifier key. On the Mac, almost all keyboard shortcuts involve the % key. Its closest Windows equivalent would be the Control key.
- Option. This is another modifier key, and it's most often used in combination with #. For example, in most Mac applications that have a toolbar, you can press Option+#+T to toggle the toolbar on and off.
- Control. This is another modifier key, although it's used only rarely in keyboard shortcuts. For example, you can restart your Mac by pressing Control+#+. Note that on some smaller notebook keyboards, the Control key is displayed as Control. The most common use for this key is to hold down Control and click an object (such as a file) to display the object's shortcut menu.
- Return. This is the Mac equivalent of the Enter key, so you use it for the same kinds of things. On Mac keyboards with a separate numeric keypad, you usually see an Enter key, which almost always does the same thing as Return.

- Delete. This is the Mac equivalent of the Backspace key, which means that it deletes the character to the left of the insertion point cursor. Don't confuse this with the Delete key on a Windows keyboard, which deletes the character to the right.
- Delete (X). This is the Mac equivalent of the Windows Delete key, which means that it deletes the character to the right of the insertion point cursor (this is called a forward delete). To help differentiate the two Delete keys, note that forward delete appears only on a separate numeric keypad and always includes the X symbol.

On keyboards without a numeric keypad, you can still perform a forward delete by holding down the Fn key and pressing Delete.

Genius

- Fn. You use this key to change the behavior of certain other keys that are configured to perform double-duty. For example, on most modern Mac keyboards there's a key that has an icon of a speaker (with no sound waves) in the middle, and F10 in smaller type in the corner. The speaker icon with no sound waves tells you this is the Mute key, and the F10 text tells you this is also a function key. When you press the key on its own, you toggle the volume off and on; however, if you hold down Fn and then press the key, you initiate the F10 function key.
- Navigation keys. All Mac keyboards come with Up, Down, Left, and Right Arrow keys, which are the same as their Windows equivalents. All larger Mac keyboards also have separate Page Up, Page Down, Home, and End keys which are, again, no different than their Windows cousins. However, on smaller Mac keyboards, you don't see these last four keys. Instead, you need to hold down Fn and press Up Arrow (for Page Up), Down Arrow (for Page Down), Left Arrow (for Home), or Right Arrow (for End).
- Eject (▲). Press this key (or, on some Macs, hold down the key for a second or two) to eject the currently inserted CD or DVD.
- Function keys. These are the top row of keys, and they usually show both an icon and standard function key text. The latter starts at F1 and can run as high as F19, although most Mac keyboards don't go beyond F12. Table 1.1 presents a summary of the special features associated with F1 through F12 on most modern Mac keyboards.

Caution

The function key associations for the special features listed in Table 1.1 are standard on most current Mac keyboards, but Apple seems to change them regularly. So not only might your old Mac keyboard not be set up this way, it's quite possible that future keyboard designs might change this layout yet again.

11

#### **Table 1.1** Special Features Associated with Standard Function Keys

| Кеу | What the Icon Represents                                            |
|-----|---------------------------------------------------------------------|
| F1  | Reduce screen brightness                                            |
| F2  | Increase screen brightness                                          |
| F3  | Launch Exposé                                                       |
| F4  | Launch Dashboard                                                    |
| F5  | Reduce keyboard brightness                                          |
| F6  | Increase keyboard brightness                                        |
| F7  | Skip to beginning of current media track or to previous media track |
| F8  | Play/Pause current media                                            |
| F9  | Skip to next media track                                            |
| F10 | Toggle volume mute                                                  |
| F11 | Reduce volume                                                       |
| F12 | Increase volume                                                     |

# Genius

You might prefer to use F1 through F12 as standard function keys. That is, pressing the F1 key initiates F1 (usually the Help system) and to reduce screen brightness you must press Fn+F1. To set this up, click System Preferences in the Dock, click the Keyboard & Mouse icon, and then click the Keyboard tab. Select the Use all F1, F2, etc. keys as standard functions keys check box

Having to learn the functions of all these new (or different) keys is a tough job, to be sure. Apple helps by displaying keyboard shortcuts beside many commands. For example, you can see in figure 1.7 that Finder's different views (Icons, List, Columns, and Cover Flow; see Chapter 6 for the details) use the shortcuts  $\Re+1$  through  $\Re+4$ . However, check out the keyboard shortcut for the Hide Toolbar command. What does that first symbol represent?

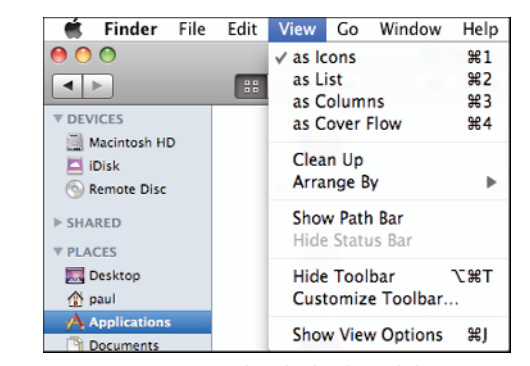

**1.7** Most Mac menus list the keyboard shortcuts associated with the commands.

Similarly, pull down the Apple menu and examine the shortcuts associated with the Force Quit and Log Out commands (see figure 1.8).

You can examine your Mac keyboard with a magnifying glass but you won't find those symbols anywhere, but I can help by showing you what they mean. Table 1.2 lists the most common menu symbols and which key each one represents.

| Ű.              | Finder                                | File                   | Edit  | View | Go | Window |  |
|-----------------|---------------------------------------|------------------------|-------|------|----|--------|--|
| Al<br>So<br>M   | oout This<br>oftware Up<br>ac OS X So | Mac<br>odate<br>oftwar | <br>e | Г    |    |        |  |
| Sy<br>Di        | vstem Pref<br>ock                     | erence                 | es    |      |    |        |  |
| Re              | cent Item                             | S                      |       | •    |    |        |  |
| Fo              | orce Quit                             |                        | 785   | >    |    |        |  |
| Sle<br>Re<br>Sh | eep<br>estart<br>nut Down.            |                        |       |      |    |        |  |
| Lo              | og Out Pau                            | ıl                     | ôжC   | 2    |    |        |  |

**1.8** What do the key symbols associated with the Force Quit and Log Out commands mean?

| Menu Symbol    | Corresponding Key |
|----------------|-------------------|
| ж              | Command           |
| $(\mathbf{r})$ | Option            |
|                | Control           |
| Ŷ              | Shift             |
| (m-            | Tab               |
| •              | Return            |
| ~              | Enter             |
|                | Delete            |
| esc            | Escape            |
| <b>‡</b>       | Page Up           |
| ŧ              | Page Down         |
|                | Home              |
|                | End               |

### Table 1.2 Key Symbols Used in Mac OS X Menus

A great way to learn these symbols is to keep the Keyboard Viewer on-screen while you work.

Follow these steps to display Keyboard Viewer:

- 1. Click System Preferences in the Dock. The System Preferences window appears.
- 2. Click the International icon. The International preferences appear.

- 3. Click the Input Menu tab and select the Keyboard Viewer check box.
- Select the Show input menu in menu bar check box. This check box should be checked by default.
- 5. Click Close to quit System Preferences.
- 6. Click the input menu icon in the menu bar. The input menu icon is a flag, and the flag you see depends on which keyboard your Mac is set up to use. If you're in the U.S., you most likely use the U.S. keyboard layout, so the input menu icon is an American flag.
- Click Show Keyboard Viewer. The Keyboard Viewer appears, as shown in figure 1.9 (although the layout of the Keyboard Viewer will vary depending on your Mac).

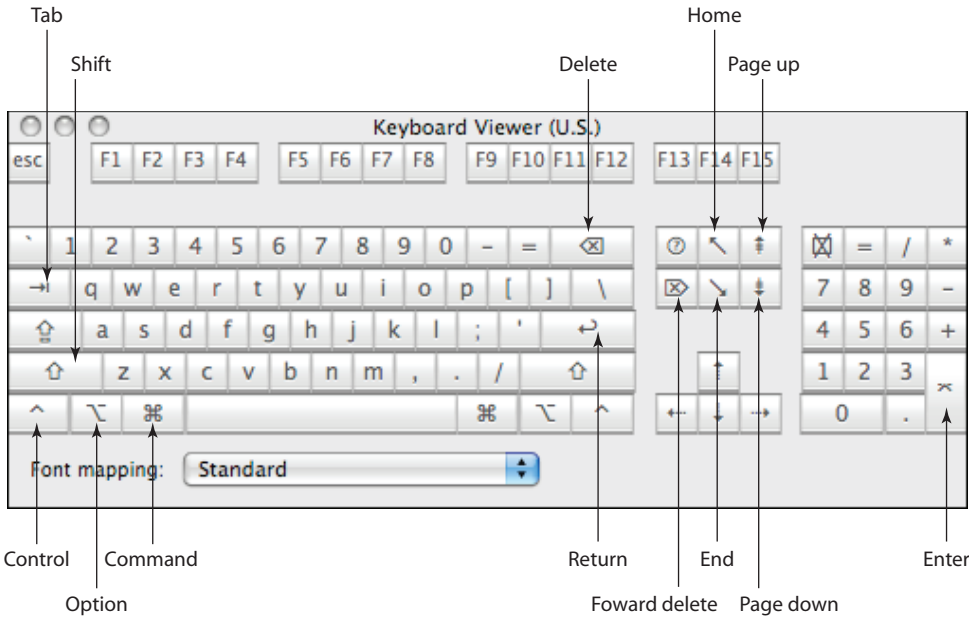

**1.9** Use the Keyboard Viewer to help learn your Mac keyboard.

## **Mouse differences**

The Mac keyboard throws a few curveballs your way when you first encounter it, but the Mac mouse is more straightforward. Almost all the basic mouse maneuvers — moving the pointer, clicking, double-clicking, clicking-and-dragging, and scrolling — work identically on the Mac as they do in Windows.

However, *almost* is the operative word, and I think you know what I'm talking about. If you're using the mouse that came with your Mac, or if you've picked up Apple's Mighty Mouse, then you may have noticed by now that it doesn't do the right-click thing. Instead, if you tap the right side of the mouse, it acts like a garden-variety left click. You won't get a shortcut menu pop-up like you do in Windows.

14

However, Mac OS X *does* come with shortcut menus, lots of them. (Apple often calls them *contex-tual menus* because the commands that appear depend on what you right-click.) So how do you get at them?

If you have a standard two-button mouse connected to your Mac, you display the Mac shortcut menus the same way you display them in Windows: right-click something. So if you're using an Apple Mighty Mouse, you're out of luck, right? Nope. You can display an object's shortcut menu by holding down the Control key and clicking the object.

#### Configuring right-clicking on a Mighty Mouse

If you prefer right-clicking to Control-clicking, the good news is that Mac's flexibility lets you do this. If you have an Apple Mighty Mouse, say goodbye forever to Control-clicking by following these steps:

- 1. Click System Preferences in the Dock. The System Preferences window appears.
- 2. Click the Keyboard & Mouse icon. The Keyboard & Mouse preferences appear.
- 3. Click the Mouse tab.
- 4. Locate the list that points to the front right side of the mouse, and then select Secondary Button in that list, as shown in figure 1.10.

| 0 0           | Keyboard                     | & Mouse          |              |
|---------------|------------------------------|------------------|--------------|
| Show All      |                              |                  | Q            |
| Keyboa        | rd Trackpad Mouse            | Bluetooth Keyboa | rd Shortcuts |
|               | Dashboard                    | ;                |              |
| Primary Butto | on 🔹                         | Secondary E      | Button       |
|               |                              |                  |              |
|               | Exposé – All V               | /indows 🗘        |              |
|               | Scrolling: Vertical a        | nd Horizontal 🛟  |              |
| Track         | king Scro                    | olling D         | ouble-Click  |
| Slow          | Fast Slow                    | Fast Slow        | Fast         |
| Zoom u        | sing scroll ball while holdi | ng ^ Control     | Options ?    |
|               |                              |                  |              |

**1.10** To enable right-clicks on your Mighty Mouse, choose Secondary Button in the list that points to the front right side of the mouse.

15

# 5. Choose System Preferences ⇔ Quit System PreferencesConfiguring right-clicking on a trackpad.

If you have a notebook Mac, you've probably noticed that the button below the trackpad doesn't right-click either, which means you need to hold down Control and click any part of the button to bring up a shortcut menu. Unfortunately, the trackpad button does *not* have a secret right-click personality like the Mighty Mouse. Not to worry, though, because you *can* configure the trackpad to display shortcut menus without needing to press the Control key. Follow these steps:

- 1. Click System Preferences in the Dock. The System Preferences window appears.
- 2. Click the Keyboard & Mouse icon. The Keyboard & Mouse preferences appear.
- 3. Click the Trackpad tab.
- 4. Select the Secondary Click check box, as shown in figure 1.11. On some Mac notebooks, you need to select the For secondary clicks; place two fingers on the trackpad and then click the button check box, instead.

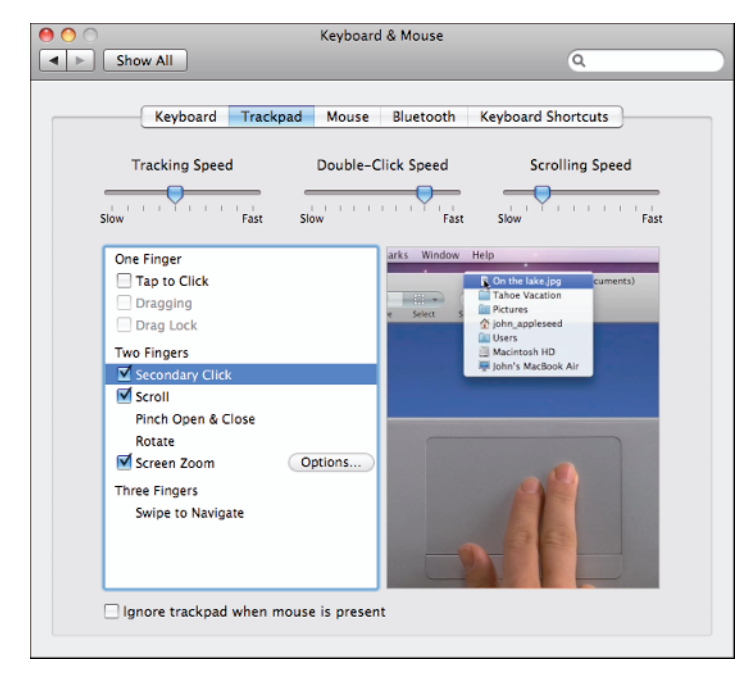

**1.11** To display your notebook Mac's trackpad to open shortcut menus without requiring the Control key, select the Secondary Click check box.

#### 5. Choose System Preferences ▷ Quit System Preferences.

Genius

You'll need to experiment with the three-finger "right-click" to find out the most comfortable way to do it. My preferred method is to put my middle finger and index finger on the trackpad and tap the button with my thumb.

What you've done here is configured your Mac notebook to display a shortcut menu by placing the mouse pointer over an object, resting two fingers on the trackpad, and then using a third finger to tap the button. It seems awkward at first, but you get used to it quite quickly.

#### Useful Mighty Mouse techniques

If you're using an Apple Mighty Mouse, you should know that this deceptively simple-looking device comes with a few hidden techniques that are often surprisingly useful. Here they are:

- Tap the scroll ball. You normally use the teensy scroll ball in the middle of the Mighty Mouse to scroll a window or document up, down, left, or right (by turning the ball toward the front, back, left, or right of the mouse). However, if you tap the scroll ball, your Mac displays the Dashboard (which you learn about in Chapter 6). Tap the scroll ball again to close the Dashboard.
- Hold down Control and turn the scroll ball. You use this technique to zoom the Mac window. Hold down Control and turn the scroll ball forward to zoom in; hold down Control and turn the scroll ball backward to zoom out.
- Press the two side buttons. The Mighty Mouse comes with a button on each of its flanks. If you press those two buttons simultaneously, your Mac displays Exposé (which, again, is part of Chapter 6). Press the two buttons again to close Exposé.

You can customize each of these techniques by following these steps:

- 1. Click System Preferences in the Dock. The System Preferences window appears.
- 2. Click the Keyboard & Mouse icon. The Keyboard & Mouse preferences appear.
- 3. Click the Mouse tab.
- 4. Use the list that points to the scroll ball to select the action that your Mac performs when you tap the scroll ball.
- 5. Use the list that points to the two side buttons to select the action that your Mac performs when you press those buttons at the same time.

2/24/09 8:06 PM

- 6. You can turn off scroll ball zooming by deselecting the Zoom using scroll ball while holding check box. If you leave this feature selected, you can use the list to choose the key you hold down to zoom: Control, Option, or Command.
- 7. Choose System Preferences 🖒 Quit System Preferences.

#### Useful trackpad techniques

If you've got yourself a MacBook, MacBook Pro, or MacBook Air, you can always connect an external mouse, but you might prefer just to use the trackpad for your mousing around. That's certainly convenient when you're out and about, but it helps to know how to use the hidden features of the trackpad. You saw earlier that you can unlock the trackpad's ability to display shortcut menus, but it has a few other tricks up its digital sleeve. Here's a summary:

- Two-finger scrolling. If you need to scroll a window or document, don't bother dragging the scroll bar. Instead, drag two fingers along the trackpad: drag them left and right to scroll horizontally; drag them up and down to scroll vertically. (Or, if you prefer, place two fingers on the trackpad and then drag just one finger to scroll.)
- Dragging. To drag an object with the trackpad, press and hold the trackpad button and then drag a finger along the trackpad.
- Control+scroll. You use this technique to zoom the Mac window. Hold down Control and drag two fingers toward the top of the trackpad to zoom in; hold down Control and drag two fingers toward the bottom of the trackpad to zoom out.
- Trackpad clicking. Many ex-Windows users are confused because on a Mac you can't click something by tapping the trackpad. Instead, you have to click the button. However, Mac provides a solution. Open System Preferences, click Keyboard & Mouse, and then click the Trackpad tab. Select the Clicking check box. (On multitouch Macs, this check box is named Tap to Click.) You can now tap the trackpad to click stuff. Sweet!

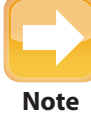

On some Macs, the Trackpad tab includes a check box named For secondary clicks. Place two fingers on the trackpad and then click the button. When you select the Clicking feature, the name of that check box changes to Tap trackpad using two fingers for secondary clicks. In other words, selecting the Clicking feature gives you a bonus: You can display any shortcut menu by double-tapping the trackpad.

The next two items also use the Keyboard & Mouse preferences, so you might want to leave that window open for now.

#### 18

Note

- One-finger dragging. The two-finger drag methods that I showed you earlier work, but it would be easier if you could just use one finger to do it. No problem! In the Keyboard & Mouse preferences, click the Trackpad tab, select the Clicking (or Tap to Click) check box, and then select the Dragging check box. You can now drag windows and other objects without having to hold down the trackpad button. To do this, move the mouse pointer over the object and double-tap the trackpad, but leave your finger on the trackpad. (If you take your finger off, your Mac assumes you're double-clicking.) Drag your finger along the trackpad to drag the object along with it.
- Drag Lock. If you've got a long way to drag something, even the simple one-finger drag might not work very well. To work around this, you can use the Drag Lock feature. To turn this on, open the Keyboard & Mouse preferences, click the Trackpad tab, select the Clicking (or Tap to Click) check box, select the Dragging check box, and then select the Drag Lock check box. To use Drag Lock, position the mouse pointer over the object and double-tap the trackpad, but leave your finger on the trackpad. Drag your finger along the trackpad to drag the object along with it. After you've dragged the object, you can remove your finger, and then resume dragging at any time because your Mac is "locked" in drag mode. To exit drag mode, tap the trackpad.

#### Useful multitouch trackpad techniques

If you've got a Mac notebook with a multitouch trackpad (such as the MacBook Air or a 2008 or later MacBook Pro model), you get even more techniques to play around with:

- Pinch and spread. You use these techniques to zoom in on or out of an object such as a photo or a Web page. To pinch means to move two fingers closer together on the track-pad, and you use it to zoom in; to spread means to move two fingers apart on the track-pad, and you use it to zoom out.
- Rotate. You use this technique to rotate an object such as a photo clockwise or counterclockwise. Place two fingers on the trackpad, about an inch apart. Drag the fingers clockwise on the trackpad to rotate the object clockwise; drag the fingers counterclockwise on the trackpad to rotate the object counterclockwise.
- Three-finger navigation. You use this technique to move from one object to the next in applications that can display multiple objects. For example, if you have multiple photos open in the Preview application (see Chapter 6), swipe three fingers quickly across the trackpad to the right to navigate to the next item; swipe three fingers to the left to navigate to the previous item.

## Hard disk and CD/DVD differences

The way your Mac treats hard disks and optical discs (CDs and DVDs) is radically different than the Windows way. With Windows, as you know, every disk drive on your system gets assigned a drive letter (A, C, D, and so on) and when you open the Computer window (or My Computer in Windows XP), you see icons for each of those drives, even if it's a DVD drive with no disc.

Your Mac does disks differently:

No drive letters. Your Mac doesn't do drive letters. To prove this for yourself, click Finder in the Dock and then choose Go to Computer (or press Shift+第+C). As you can see in figure 1.12, the Computer window shows your Mac's drives with just an icon and a name.

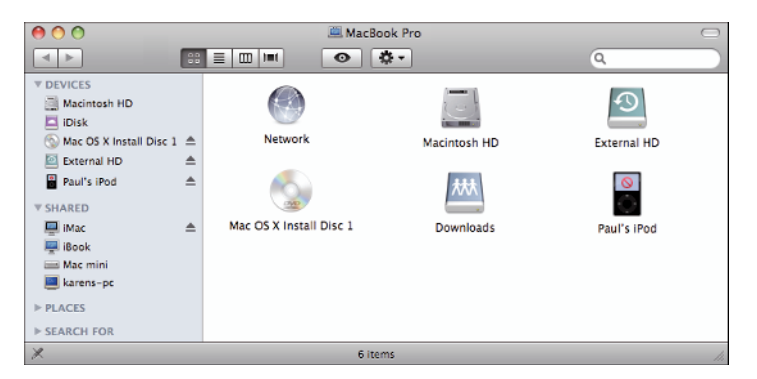

1.12 Your Mac doesn't assign drive letters to its disk drives.

No disc or connection? No icon. Your Mac shows you a drive only if it has a disc in it or if it's connected to the Mac. As soon as you insert a CD or DVD or attach an external hard disk, your Mac adds an icon to the desktop, as shown in figure 1.13. Eject the disc or disconnect the drive, and the icon goes away.

Your Mac deals with six different disk types, and there are icons for each type in figure 1.12, shown earlier. Here's what each icon represents:

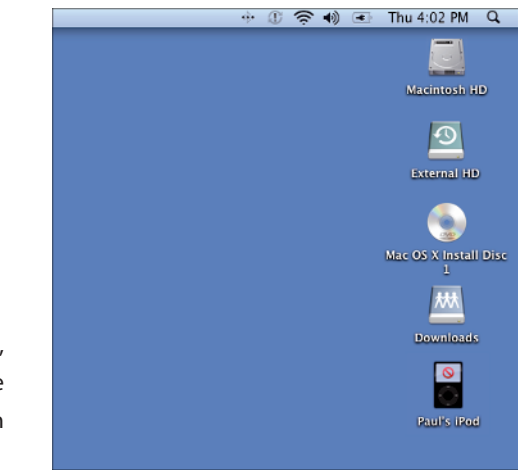

**1.13** When you connect a disk or insert a CD or DVD, your Mac adds an icon to the desktop.

04\_436776-ch01.indd 20

2/24/09 8:07 PM

- Network. This icon represents the network to which your Mac is connected.
- Macintosh HD. This icon represents your Mac's hard disk.
- External HD. This icon represents an external hard disk attached to your Mac via USB or FireWire.
- Mac OS X Install Disc 1. This icon represents a CD or DVD disc inserted in your Mac's optical drive. (In general, whenever you have a CD or DVD inserted, your Mac shows the name of that disc.)
- Downloads. This icon represents a shared folder from a network server to which your Mac is connected. (Don't confuse this with the Downloads folder that's part of your user profile.) Note that in the Computer window's Sidebar (the pane on the left side of the window), connected servers appear in the Shared section, not the Devices section (see figure 1.12).
- Paul's iPod. This icon represents a connected iPod or iPhone.

You can control what disk icons appear on your desktop. Click Finder in the Dock, and then choose Finder 中 Preferences. Click the General tab, and then select the check box for each type of disk you want to display on the desktop: Hard disks; External disks; CD, DVDs, and iPods; and Connected servers.

You can't disconnect the Macintosh HD (or any internal hard disk) or the Network, but you can eject the other disk types. The best way to do this depends on what part of Mac OS X you've got on-screen:

- If you're working in Finder. Click the eject icon that appears to the right of the disk's icon in the Sidebar.
- If you can see the desktop. Click the disk icon and drag it to the Trash icon in the Dock. As you can see in figure 1.14, the Trash icon turns into an Eject icon. Drop the disk on the Eject icon to eject or disconnect the disk.

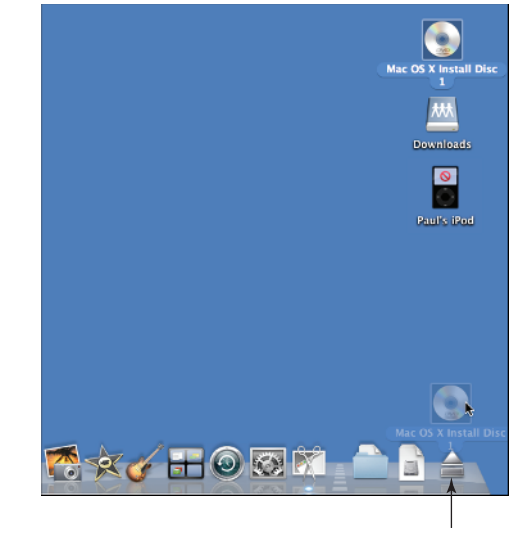

Trash icon becomes Eject **1.14** Click and drag a disk icon and drop it on the Trash (Eject) icon.

# **Understanding System Differences**

As you might expect, there are some very basic (and very important) differences between how the Mac and Windows systems operate. Your Mac's operating system is called Mac OS X (pronounced oh-ess-ten), and it's based on another operating system called UNIX (yoo-niks). Windows and UNIX are as different as the proverbial chalk and cheese, but Mac OS X papers over many of those differences by implementing an interface that includes many Windows-like elements, including windows, dialog boxes, icons, and mouse-friendly elements such as buttons and menus. However, as you see in the next few sections, Mac OS X still does lots of things quite differently compared to Windows.

## **Finder versus Windows Explorer**

The Finder program is more or less the Mac equivalent to Windows Explorer. That is, as with Windows Explorer (see figure 1.15), you use Finder to view and work with (rename, move, copy, delete, and so on) your files, folders, and disk drives (see figure 1.16). However, Windows Explorer is a program just like any other that you can open, use, and then close. Finder plays a much more fundamental role on your Mac. That is, it loads automatically when you first start your Mac, remains running throughout your session, and only closes when you shut down your Mac.

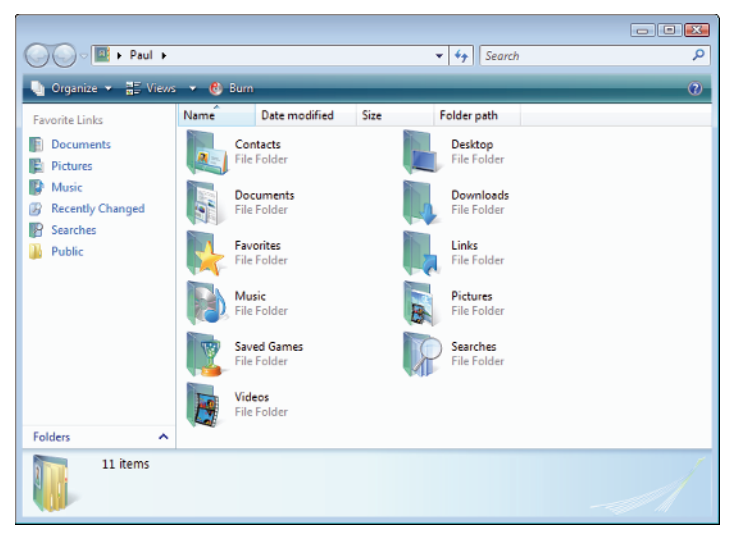

**1.15** In Windows, you use Windows Explorer to work with files, folders, and disks.

| 🛸 Finder File Edit   | View Go Window H | lelp                  |           |
|----------------------|------------------|-----------------------|-----------|
| $\Theta \odot \odot$ | 🛣 p              | aul                   | $\Box$    |
|                      |                  | \$ <b>*</b>           | ٩         |
| ▼ DEVICES            |                  |                       |           |
| Macintosh HD         |                  |                       | 0         |
| 🗖 iDisk              |                  | and the second second |           |
| 💿 Remote Disc        | Desktop          | Documents             | Downloads |
| ▶ SHARED             |                  |                       |           |
| ▼ PLACES             |                  | _                     |           |
| S Desktop            | Î                |                       | 5         |
| 🏠 paul               |                  | - Librarian II        |           |
| Applications         | Library          | Movies                | Music     |
| Documents            |                  |                       |           |
| ▶ SEARCH FOR         | 6                |                       |           |
|                      | Pictures         | Public                | Sites     |
|                      |                  |                       |           |
|                      | 9 items, 45.29   | GB available          | 11.       |

1.16 The Mac equivalent of Windows Explorer is Finder.

Because Finder is always running, you can always switch to it from another application. You can do this in various ways, but the following three are the easiest:

- Olick the Finder icon on the left side of the Dock.
- Hold down %, repeatedly tap the Tab key until the Finder icon is highlighted, and then release %.
- Click an empty section of the desktop.

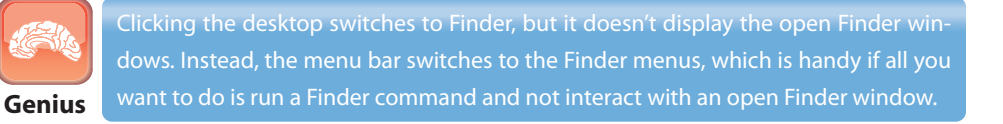

For much more about Finder, see Chapter 6.

## **System Preferences versus Control Panel**

In Windows, you use Control Panel (see figure 1.17) to configure all kinds of different aspects of your system, from security to sound, colors to keyboards, programs to printers.

If you found yourself regularly accessing Control Panel's icons, then you'll want to get to know the Mac equivalent, which is System Preferences (see figure 1.18).

2/24/09 8:07 PM

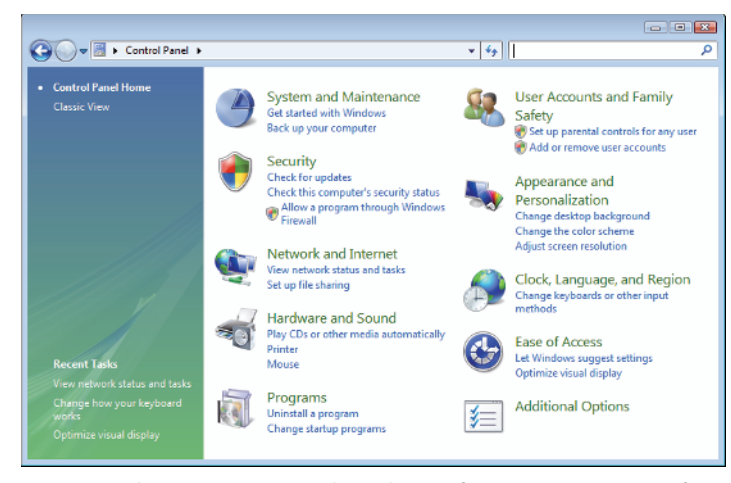

**1.17** In Windows, you use Control Panel to configure various aspects of your system.

|            |                           |                      | 6                  | D. (                |              |                    |                     |
|------------|---------------------------|----------------------|--------------------|---------------------|--------------|--------------------|---------------------|
|            | Show All                  |                      | System             | rreferences         |              | ରା                 |                     |
| Personal   |                           |                      |                    |                     |              |                    |                     |
| Appearance | Desktop &<br>Screen Saver | Dock                 | Exposé &<br>Spaces | International       | Security     | Spotlight          |                     |
| Hardware   |                           |                      |                    |                     |              |                    |                     |
| Bluetooth  | CDs & DVDs                | Displays             | Energy<br>Saver    | Keyboard &<br>Mouse | Print & Fax  | Sound              |                     |
| Internet & | Network                   |                      |                    |                     |              |                    |                     |
| MobileMe   | Network                   | QuickTime            | <b>Sharing</b>     |                     |              |                    |                     |
| System     |                           |                      |                    |                     |              |                    |                     |
| Accounts   | Date & Time               | Parental<br>Controls | Software<br>Update | Speech              | Startup Disk | ()<br>Time Machine | Universal<br>Access |

1.18 The Mac equivalent of Control Panel is System Preferences.

You can load this application in various ways, but the following two methods are the most common:

- Click the System Preferences icon in the Dock.
- Pull down the Apple menu and choose the System Preferences command.

#### 24

As shown in figure 1.18, System Preferences is, much like its Control Panel counterpart, a collection of icons arranged in various categories, such as Personal and Hardware. You learn about System Preferences in detail in Chapter 3, but for now I want to stress perhaps the most important difference between System Preferences and Control Panel:

- In Control Panel, you apply a changed setting by clicking a dialog box button such as OK or Apply.
- In System Preferences, most changed settings are applied automatically as soon as you make the change. For example, if a setting is controlled by a check box, as soon as you select (or deselect) that check box, System Preferences applies the change to the system. In other words, many of the System Preferences sections don't come with a Cancel button that enables you to bail out of your changes before applying them. This means you need to exercise a bit more caution when manipulating preferences on your Mac.

## **Terminal versus Command Prompt**

Many Windows users will go their entire Windows career without requiring the services of the command line, which in Windows is handled by the Command Prompt application. However, some users make use of the command line regularly, if not frequently. If you're in the latter camp, then you'll be happy to know that your Mac comes with a command-line application. It's called Terminal, and you launch it by opening Finder's Applications folder (click Applications in the Sidebar or press Shift+&+A), opening the Utilities folder, and then double-clicking the Terminal icon. Figure 1.19 shows the Terminal window that appears.

| - 🐔           | Terminal                 | Shell             | Edit View  | Window      | Help     |   |  |
|---------------|--------------------------|-------------------|------------|-------------|----------|---|--|
| 0             | 0                        |                   | Ten        | minal — bas | h — 80×2 | 4 |  |
| Last<br>MacBo | login: Mor<br>ok-Air:∼ p | aug 25<br>aul\$ ∎ | 11:10:54 o | n ttys000   |          |   |  |
|               |                          |                   |            |             |          |   |  |
|               |                          |                   |            |             |          |   |  |
|               |                          |                   |            |             |          |   |  |

1.19 Terminal is the Mac's command-line application.

The main difference to notice right away is that Terminal is an application just like any other. That is, it comes with a window and its own menu bar, and there are lots of preferences and settings you can configure to customize the look and feel of Terminal. (Command Prompt, by contrast, has no menu system, just a measly few commands on the system menu, so it's not a "true" application.) Terminal also includes some unusual features such as running multiple sessions in a single window (choose Shell ⇔ New Tab ⇔ Basic) and using standard commands to copy text from the Terminal window (Edit ⇔ Copy or ℜ+C) or paste text to the Terminal window (Edit ⇔ Paste or ℜ+V).

## **Sleep mode differences**

One of the great debates in computing circles is whether it's better to turn off your computer when you're not using it (which saves power), or leave your computer on all the time (which is more convenient). I won't rehash all the arguments' pros and cons here because in the Mac world this debate is almost nonexistent. That's because your Mac solves the on-or-off dilemma with an elegant solution called *sleep mode*. When your Mac goes into sleep mode, it goes into a low-power state that uses only marginally more electricity than if it were powered off altogether. However, the Mac also preserves all your running applications, windows, and documents, so when you bring your Mac out of sleep mode, your stuff is right where you left it.

Okay, I hear you say, Windows has a sleep mode, too, so what's the big whoop? Simple: Your Mac does sleep mode correctly. In Windows XP, sleep mode is called *standby mode*, and it basically does the same thing as sleep mode. The crucial difference is that the average Windows box often takes quite a long time to return from sleep mode, while your Mac is back up and running within a few seconds of jiggling the mouse or pressing a key. Windows Vista's sleep mode is a bit faster, but your Mac is still better.

This makes sleep mode usable enough that you can put your Mac to sleep anytime you won't be using it, even for a few minutes. The fastest way to put your Mac to sleep is to press Option+ $\Re$ + $\triangleq$ , but you can also pull down the Apple menu and choose Sleep. To wake up your Mac, jiggle the mouse to press a key.

Note, too, that your Mac puts itself to sleep automatically if you don't use the computer for a while, usually after 10 minutes. To configure the amount of idle time before sleep mode kicks in, follow these steps:

- 1. Click System Preferences in the Dock. The System Preferences window appears.
- Click the Energy Saver icon. The Energy Saver preferences appear, as shown in figure 1.20. (These are the preferences for a notebook Mac; if you don't see the sliders, click Show Details.)

#### 26

| ● <b>○</b> ○ E                               | nergy Saver                                              |             |
|----------------------------------------------|----------------------------------------------------------|-------------|
| Show All                                     |                                                          | ٩           |
| Settings for: Powe                           | r Adapter 🔷                                              |             |
| Optimization: Norm                           | nal 🗘                                                    |             |
| Your energy settings are optimize<br>Current | d for normal performance and ener<br>battery charge: 97% | gy savings. |
| Slee                                         | ep Options                                               |             |
| Put the computer to sleep when it is inact   | tive for:                                                |             |
| 1 min 15 min                                 | 1 hr                                                     | 3 hrs Never |
| Put the display(s) to sleep when the comp    | outer is inactive for:                                   |             |
| 1 min 15 min                                 | i i i i i i<br>1 hr                                      | 3 hrs Never |
| ☑ Put the hard disk(s) to sleep when pos     | sible                                                    | (?)         |
| Hide Details                                 |                                                          | Schedule    |
| Click the lock to prevent further changes.   |                                                          |             |

**1.20** Use the Energy Saver preferences to set the amount of idle time required before your Mac puts itself to sleep.

- 3. If you have a notebook Mac, use the Setting for pop-up menu to choose either Power Adapter or Battery.
- 4. If you have a notebook Mac, use the Optimization pop-up menu to choose a preset power configuration. Choose Better Energy Savings (your Mac sleeps after a short amount of idle time), Normal, or Better Performance (your Mac sleeps after a longer period of idle time).
- 5. Use the Put the computer to sleep when it is inactive for slider to set the number of minutes or hours of idle time before your Mac sleeps automatically.

# Understanding User Account Differences

As with Windows, you deal with your Mac through the lens of a user account, usually the account you set up when you started your Mac for the first time. You learn how to create a new account and customize your existing account in Chapter 3. For now, let's close this chapter with a quick look at a couple of ways that your Mac user account differs from your Windows user account.

## Locating your user data

On your Mac, as with Windows, your user account includes a folder where you can store your documents, photos, music, and other personal data. This was called your *user folder* in Windows, and you accessed it by choosing an icon from the Start menu. On the Mac, this folder is called the *home folder*, and you access it via Finder. In keeping with the importance of the home folder, your Mac offers several ways to open it:

- In Finder's Sidebar, click your user name in the Places section.
- In any Finder window, press Shift+\mathbb{\mathbb{H}}+H.
- From the Macintosh HD folder in Finder, open Users and then the folder that has your user name (see figure 1.21).

| 00                                                                                                    |                                                                             | 🏠 paul                             |                                                                                                    | $\odot$ |
|----------------------------------------------------------------------------------------------------|-----------------------------------------------------------------------------|------------------------------------|----------------------------------------------------------------------------------------------------|---------|
|                                                                                                    |                                                                             | <b>0</b> -                         | Q                                                                                                    |         |
| V DEVICES     DEVICES     Dick     Oick     Semate Disc     SHARED     V FLACES     Docktop     Applications     Documents     SEARCH FOR | Developer     Developer     Developer     Developer     Developer     Users | II Karen ►<br>A poul ►<br>Shared ► | Desktop     Desktop     Documents     Downloads     Downloads     Movies     Music     Pictures     Piblic     Sites |         |
|                                                                                                    | 9 items                                                                     | , 45.29 GB available               |                                                                                                    | 11      |

1.21 Your home folder contains subfolders for various document types.

Here's a quick look at the nine folders that are standard in any Mac user account:

- Desktop. This folder contains the icons you see on your Mac's desktop. That is, if you add or remove an icon in the Desktop folder, you add or remove the same icon in the desktop. (This is a vice-versa thing, too: add or remove an icon on the desktop and the same icon is added or removed in the Desktop folder.)
- Documents. Use this folder to store data files that don't fit in any of the other folders.
- Downloads. Use this folder to store the files that you download from the Internet.
- Dibrary. Your Mac uses this folder to store your settings.
- Movies. Use this folder to store videos, animations, and movies.

28

04\_436776-ch01.indd 28

2/24/09 8:07 PM

- Music. Use this folder to store music and other audio files. If you use iTunes to manage your music, the audio files are stored in the iTunes Music subfolder.
- Pictures. Use this folder to store photos, drawings, and other pictures.
- Public. Use this folder to store files that you want to share with other people on your network.
- Sites. Use this folder to store Web sites you create using the iWeb application.

## Understanding your role as an administrator

The user account you created when you first set up your Mac is a special account in that it acts as the administrator account for the Mac. Certain operations — such as installing system updates, reconfiguring your disks, or modifying user accounts — are so important that your Mac doesn't let just anyone perform them. Instead, it prompts you for a password before it allows you to continue with these operations. More accurately, it prompts you for both a user name and a password, but your Mac won't be content with just any old login data. Instead, although your Mac doesn't always say so, what it really wants is an *administrative* login. That is, it wants the user name and password of that first Mac administrator account.

As you see in Chapter 3, it's possible to set up new administrator accounts.

29

2/24/09 8:07 PM